# NRA

# FortiGate(OS 6.0)における クライアント証明書認証設定 手順

2023年01月18日

Ver. 1.02

#### 改訂履歴

| 版    | 日付        | 内容   | 備考 |
|------|-----------|------|----|
| Ver. |           | 初版作成 |    |
| 1.00 |           |      |    |
| Ver. | 2022/7/25 | 誤植修正 |    |
| 1.01 | 2022/1/25 |      |    |
| Ver. | 2022/1/10 | 誤植修正 |    |
| 1.02 | 2023/1/10 |      |    |

#### <目 次>

| 1. 概要                    | 3  |
|--------------------------|----|
| 2. 事前準備                  | 4  |
| 3. クライアント証明書認証をするための設定手順 | 6  |
| 3.1. 証明書メニューの有効化         | 7  |
| 3.2. 証明書のインポート           | 8  |
| 3.3. PKI ユーザの作成          | 13 |
| 3.4. グループの作成             | 15 |
| 3.5. SSL-VPN の設定         | 16 |
| 3.6. ポリシーの設定             | 17 |
| 4. ユーザ側での準備(WindowsPC)   | 18 |
| 5. サーバ証明書の入れ替え手順         | 19 |
| 5.1. 新しいサーバ証明書のインポート     | 20 |
| 5.2. サーバ証明書の設定           | 21 |

本書は Fortinet 社が提供している FortiGate(OS 6.0)における SSL-VPN 機能について、クライアント証明 書認証設定手順を説明いたします。

あくまで一例としてご紹介させていただいておりますので、詳細な設定等は FortiGate の販売店もしくはメ ーカーへお問い合わせください。

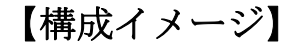

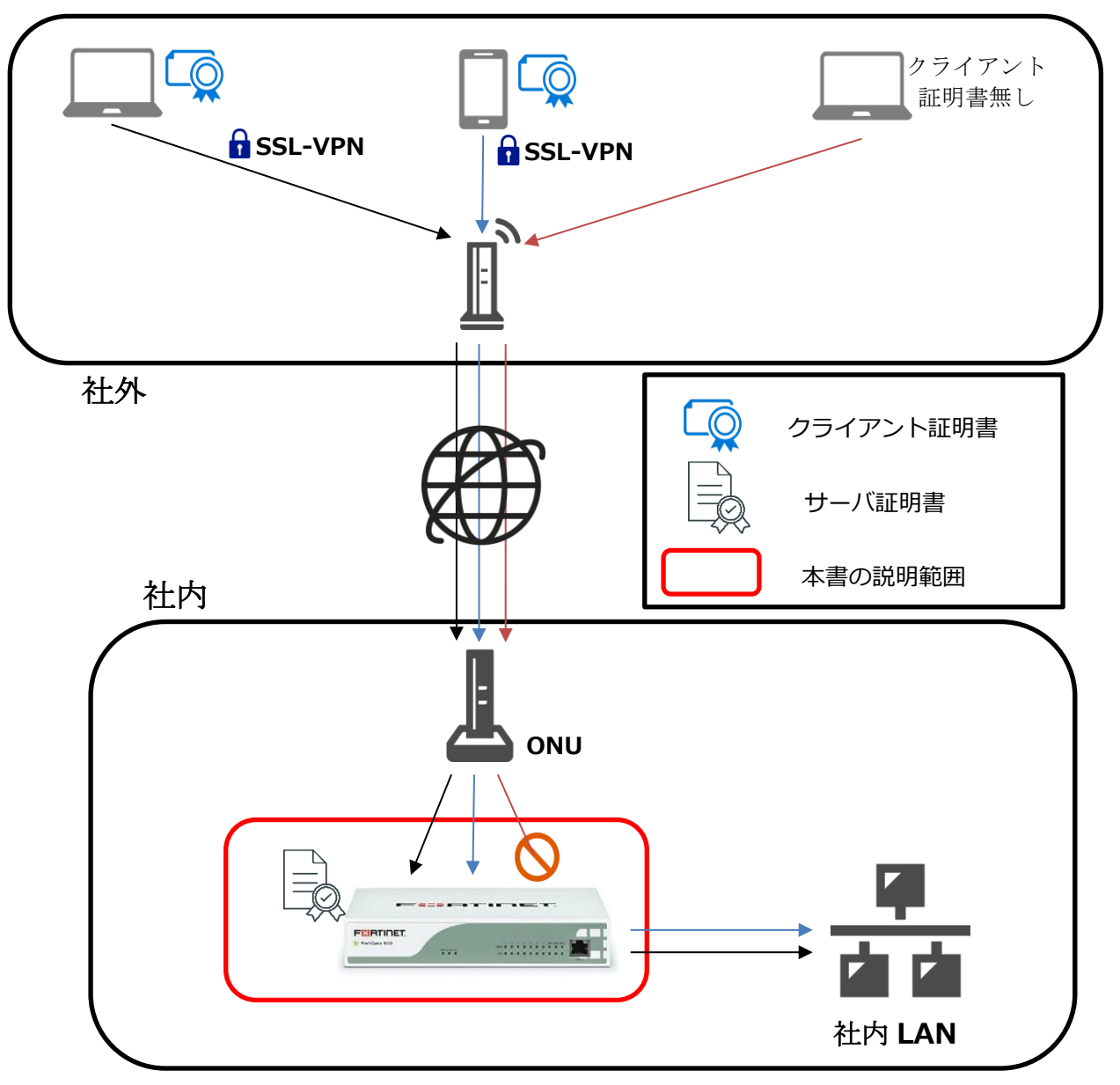

## 2. 事前準備

#### ■SSL サーバ証明書

初期状態では自己署名のサーバ証明書が入っていますが、信頼性の観点から証明書ベンダーから調達することを推奨します。インストールする際には、PEM 形式に変換する必要があります。

■ルート証明書

以下 URL よりダウンロードしてください

https://www.nrapki.jp/nrawp/cert/NipponRARootCertificationAuthority.crt

■中間証明書

ご利用中の中間認証局の証明書を以下の URL からダウンロードしてください。

・中間証明書(CA3)

https://www.nrapki.jp/nrawp/cert/NipponRACertificationAuthority3.crt

・中間証明書(CA4)

https://www.nrapki.jp/nrawp/cert/NipponRACertificationAuthority4.crt

■失効リスト配布 URL

失効リストをインポートする際に使用します。

・中間認証局(CA3)

http://mpkicrl.managedpki.ne.jp/mpki/NipponRACertificationAuthority3/cdp.crl

・中間認証局(CA4)

http://mpkicrl.managedpki.ne.jp/mpki/NipponRACertificationAuthority4/cdp.crl

#### 【ご利用中の中間認証局の確認方法】

以下画像の NRA-PKI システム管理画面にて、[利用者メンテナンス]をクリックしていただくと、適用されているサービス名が表示されます。サービス名の後に(CA4)という表記があれば CA4、なければ CA3 をご利用いただいております。

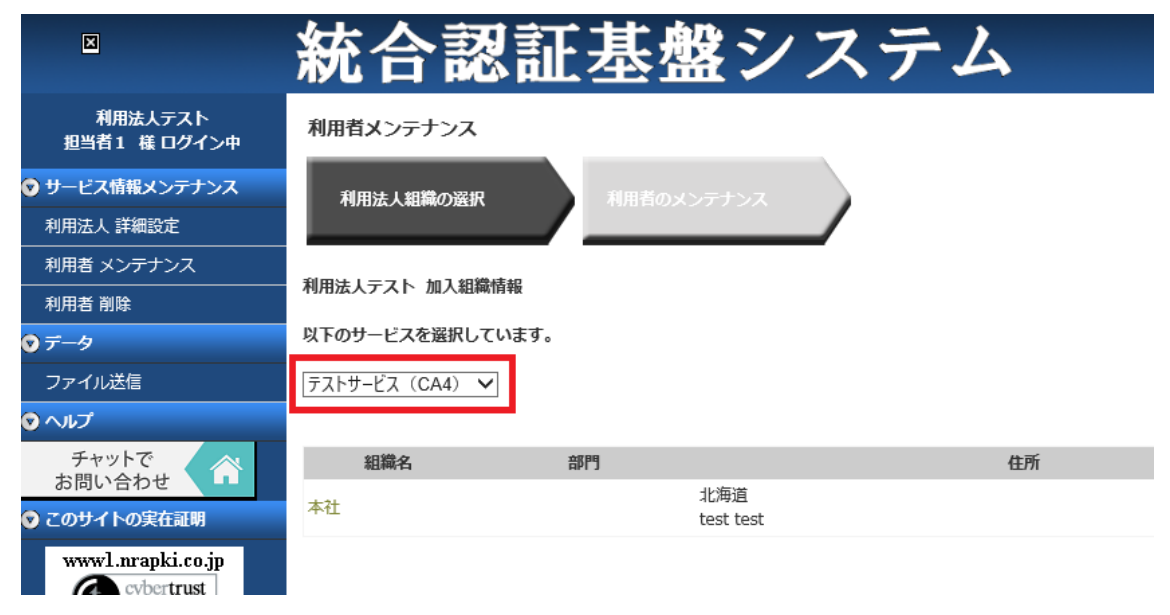

## 3. クライアント証明書認証をするための設定手順

本項から詳細な設定手順に関する説明になります。

流れは次の通りです。

FortiGate にて証明書を利用できるように設定します。

準備していただいた SSL サーバ証明書、ルート証明書、中間証明書、失効リストをインポートします。

3. PKI ユーザの作成......13

SSL-VPN を利用するユーザを登録します。

4. グループの作成......15

登録した SSL-VPN を利用するユーザのグループを作成します。

5. SSL-VPN の設定......16

SSL-VPN の機能に関する詳細設定をします。

SSL-VPN を利用時のアクセスに関するルールを作成します。

項目は以上です。次ページから各項目の説明の記載になります。

### 3.1. 証明書メニューの有効化

管理画面から「システム」-「フィーチャー選択」より証明書を有効化し適用をクリックします。

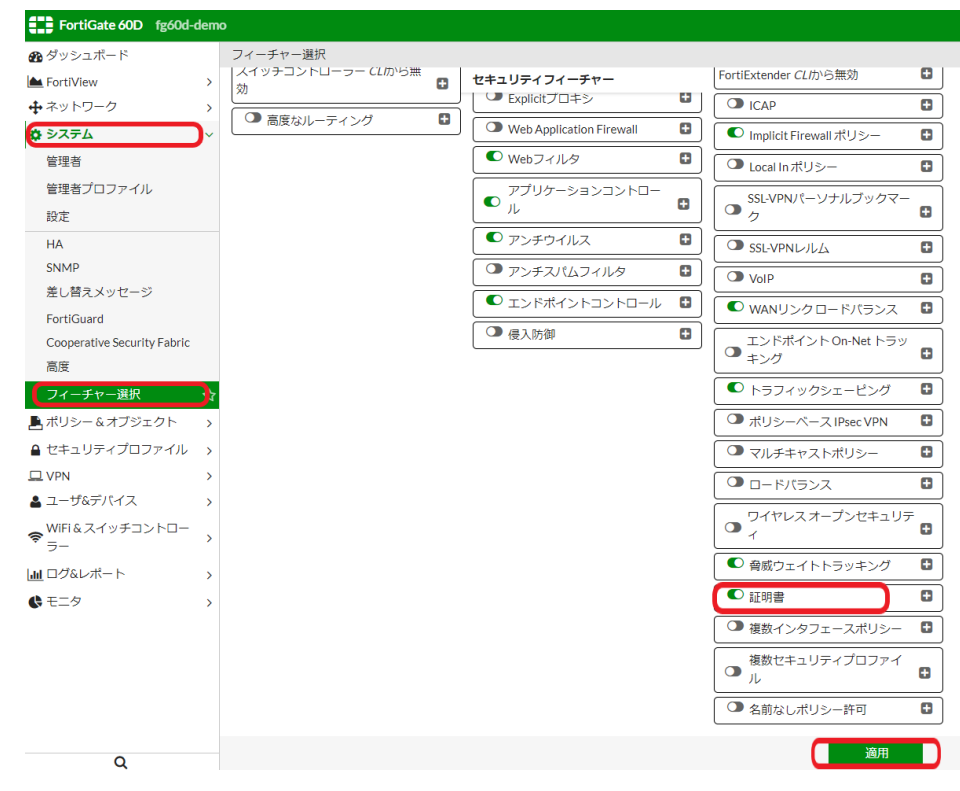

#### 以下図のように「フィーチャー選択」の下に「証明書」の項目が表示されます。

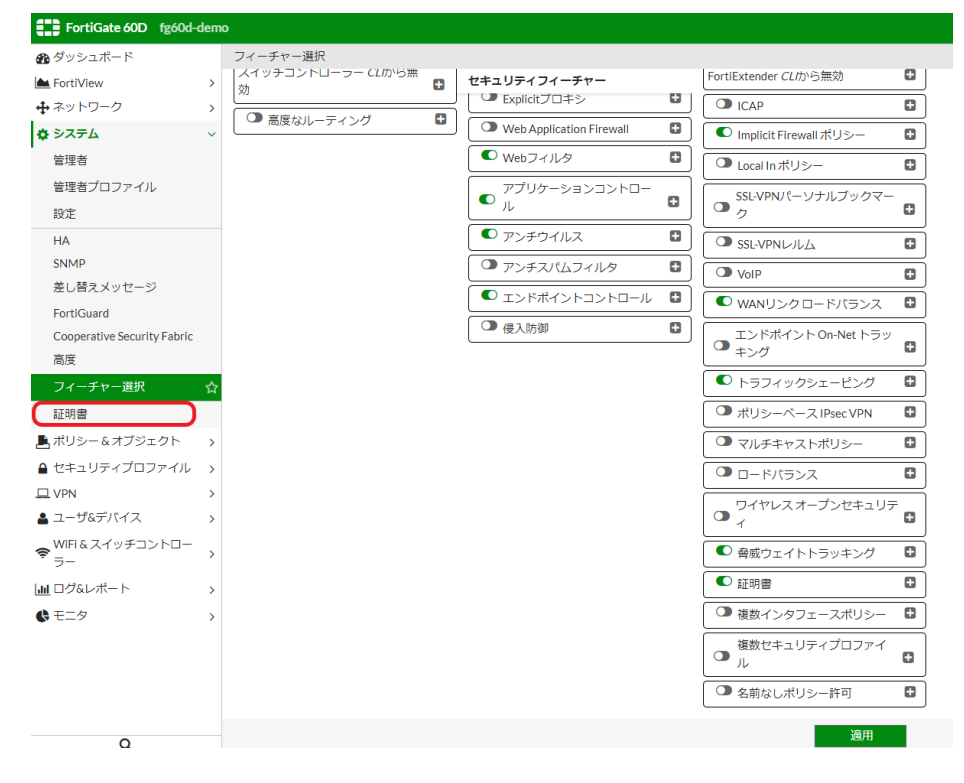

## 3.2. 証明書のインポート

事前準備で用意した各証明書とCRL(失効リスト)をインポートします。

#### ■サーバ証明書

「システム」-「証明書」を選択し、「インポート」から「ローカル証明書」を選択します。

| FortiGate 60D fg60d-demo    |   |                       |             |                        |                                                                                                    |
|-----------------------------|---|-----------------------|-------------|------------------------|----------------------------------------------------------------------------------------------------|
| 🚯 ダッシュボード                   |   | ➡ 生成 📝 編集 🛗           | 削除          | ● インポート マ              | <ul> <li>● 詳細の表示</li> <li>▲ ダウンロード</li> <li>Q 検索</li> </ul>                                                              |
| 📥 FortiView                 | > | ▼ 名前                  |             | ローカル証明書                | ▼ サブジェクト                                                                                                    |
| 🕂 ネットワーク                    | > | 証明書 (3)               |             | CA証明書                  |                                                                                                    |
| 💠 システム                      | ~ | Fortinet_Factory      | C = US      | リモート                   | 5027154, L = Sunnyvale, O = Fortinet, ST = California, emailAddress = support@fortinet.com, OU = FortiGate               |
| 管理者                         |   | Fortinet_SSL          | C = US      | CRL                    | 5027154, L = Sunnyvale, O = Fortinet, ST = California, emailAddress = support@fortinet.com, OU = FortiGate               |
| 管理者プロファイル                   |   | 🔄 Fortinet_Wifi       | C = U9      | 6, CN = auth-cert.for  | tinet.com, L = Sunnyvale, O = Fortinet, ST = California, OU = FortiWifi                                                  |
| 設定                          |   | ローカル CA 証明書 (2)       |             |                        |                                                                                                    |
|                             |   | Kortinet_CA_SSL       | C = US      | 5, CN = FGT60D4Q1      | 5027154, L = Sunnyvale, O = Fortinet, ST = California, emailAddress = support@fortinet.com, OU = Certificate Authority   |
| HA                          |   | Fortinet_CA_Untrusted | C = US      | 6, CN = Fortinet Untr  | rusted CA, L = Sunnyvale, O = Fortinet, ST = California, emailAddress = support@fortinet.com, OU = Certificate Authority |
| SNMP                        |   | エクスターナル CA 証明書        | <b>(</b> 3) |                        |                                                                                                    |
| 差し替えメッセージ                   |   | Fortinet_CA           | C = U9      | 6, CN = support, L = 5 | Sunnyvale, O = Fortinet, ST = California, emailAddress = support@fortinet.com, OU = Certificate Authority                |
| FortiGuard                  |   | Fortinet_Wifi_CA      | C = US      | 6, OU = (c) 2012 Entr  | rust, Inc for authorized use only, O = Entrust, Inc., CN = Entrust Certification Authority - L1K                         |
| Cooperative Security Fabric |   | Fortinet_Wifi_CA2     | C = US      | 5, OU = (c) 2009 Entr  | rust, Inc for authorized use only, O = Entrust, Inc., CN = Entrust Root Certification Authority - G2                     |
| 高度                          |   |                       |             |                        |                                                                                                    |
| フィーチャー選択                    |   |                       |             |                        |                                                                                                    |
| 証明書                         | ☆ |                       |             |                        |                                                                                                    |
| ▶ ポリシー & オブジェクト             | > |                       |             |                        |                                                                                                    |
| 🔒 セキュリティプロファイル              | > |                       |             |                        |                                                                                                    |

「証明書をインポート」の画面が表示されます。「タイプ」のリストから「証明書」を選択し、証明書ファイル、キーファイル、パスワード(任意)を指定し OK をクリックします

証明書をインポート

| タイプ     | 証明書                           |    |       |  |
|---------|-------------------------------|----|-------|--|
| 証明書ファイル | ファイルを選択 fg60d-demapki.com.crt |    |       |  |
| キーファイル  | ファイルを選択 fg60d-dempki.com.key  |    |       |  |
| パスワード   | ••••                          |    |       |  |
| 証明書名    | fg60d-demo.nrapki.com         |    |       |  |
|         |                               | ОК | キャンセル |  |

サーバ証明書がインポートされたことを確認します。

| FortiGate 60D fg60d-de | emo                     |                                                                                                    |   |
|------------------------|-------------------------|----------------------------------------------------------------------------------------------------|---|
| 🔗 ダッシュボード              | ➡ 生成 📝 編集 📋             | 削除 ● インボート ▼ ● 詳細の表示   ▲ ダウンロード   Q検索                                                                                                    |   |
| FortiView              | > 【 名前                  | ▼ サブジェクト                                                                                                    |   |
| ♣ ネットワーク               | > 証明書 (4)               |                                                                                                    |   |
| 🔅 システム                 | ✓ I Fortinet_Factory    | C=US,CN=FGT60D4Q15027154,L=Sunnyvale,O=Fortinet,ST=California,emailAddress=support@fortinet.com,OU=FortiGate                                                                                                    | Т |
| 管理者                    | Fortinet_SSL            | C = US, CN = FGT60D4Q15027154, L = Sunnyvale, O = Fortinet, ST = California, emailAddress = support@fortinet.com, OU = FortiGate = Support@fortinet.com, OU = FortiGate = Support@fortBate = Support@fortBate = Support@fortBate = | Т |
| 管理者プロファイル              | Fortinet_Wifi           | C = US, CN = auth-cert.fortinet.com, L = Sunnyvale, O = Fortinet, ST = California, OU = FortiWifi                                                                                                    | Т |
| 設定                     | 🔄 fg60d-demo.nrapki.com | C = JP, CN = fg60d-demo.nrapki.com, O = Nippon RA Inc.                                                                                                    |   |
| PXAE                   | ローカル CA 証明書 (2)         |                                                                                                    |   |
| HA                     | Fortinet_CA_SSL         | C = US, CN = FGT60D4Q15027154, L = Sunnyvale, O = Fortinet, ST = California, emailAddress = support@fortinet.com, OU = Certificate Authority                                                                                                    | Т |
| SNMP                   | Fortinet_CA_Untrusted   | C = US, CN = Fortinet Untrusted CA, L = Sunnyvale, O = Fortinet, ST = California, emailAddress = support@fortinet.com, OU = Certificate Authority                                                                                                    | Т |
| 美し替えメッヤージ              | / - / · · ·             |                                                                                                    |   |

#### ■ルート証明書、中間証明書

#### 「システム」-「証明書」を選択し、「インポート」から「CA 証明書」を選択します。

| FortiGate 60D fg60d-demo    |   |            |            |             |                        |                      |                         |                                                                                 |
|-----------------------------|---|------------|------------|-------------|------------------------|----------------------|-------------------------|---------------------------------------------------------------------------------|
| ช ダッシュボード                   |   | ╋生成        | ☑ 編集       | 前前除         | <b>-</b> ♪インポート -      | ● 詳細の表示              | 🛓 ダウンロード                | Q.検索                                                                            |
| FortiView                   | > | 1          | 名前         |             | ローカル証明書                |                      | ٢                       | <b>サ</b> ブジェクト                                                                  |
| ♣ ネットワーク                    | > | 証明書 (3)    | )          | 1           | CA証明書                  |                      |                         |                                                                                 |
| 🔅 システム                      | ~ | 🔄 Fortinet | t_Factory  | C = U       | リモート                   | 5027154, L = Sunn    | yvale, O = Fortinet, S  | T = California, emailAddress = support@fortinet.com, OU = FortiGate             |
| 管理者                         |   | 🔄 Fortinet | t_SSL      | C = U       | CRL                    | 5027154, L = Sunn    | yvale, O = Fortinet, S  | T = California, emailAddress = support@fortinet.com, OU = FortiGate             |
| 管理者プロファイル                   |   | 🔄 Fortinet | t_Wifi     | C = U       | 6, CN = auth-cert.for  | tinet.com, L = Sunny | vale, O = Fortinet, S   | T = California, OU = FortiWifi                                                  |
| 設定                          |   | ローカル       | CA証明書(     | 2)          |                        |                      |                         |                                                                                 |
|                             |   | 🔄 Fortinet | t_CA_SSL   | C = U       | 6, CN = FGT60D4Q1      | 5027154, L = Sunn    | yvale, O = Fortinet, S  | T = California, emailAddress = support@fortinet.com, OU = Certificate Authority |
| HA                          |   | 🔄 Fortinet | t_CA_Untru | sted C = US | 6, CN = Fortinet Untr  | rusted CA, L = Sunn  | yvale, O = Fortinet, S  | T = California, emailAddress = support@fortinet.com, OU = Certificate Authority |
| SNMP                        |   | エクスター      | ーナル CA訂    | E明書 (3)     |                        |                      |                         |                                                                                 |
| 差し替えメッセージ                   |   | 📑 Fortinet | t_CA       | C = U       | 6, CN = support, L = S | Sunnyvale, O = Forti | net, ST = California, e | emailAddress = support@fortinet.com, OU = Certificate Authority                 |
| FortiGuard                  |   | Fortinet   | t_Wifi_CA  | C = U       | 6, OU = (c) 2012 Entr  | ust, Inc for autho   | rized use only, O = En  | ntrust, Inc., CN = Entrust Certification Authority - L1K                        |
| Cooperative Security Fabric |   | Fortinet   | t_Wifi_CA2 | C = U       | 6, OU = (c) 2009 Entr  | ust, Inc for autho   | rized use only, O = En  | ntrust, Inc., CN = Entrust Root Certification Authority - G2                    |
| 高度                          |   |            |            |             |                        |                      |                         |                                                                                 |
| フィーチャー選択                    |   |            |            |             |                        |                      |                         |                                                                                 |
| 証明書                         | ☆ |            |            |             |                        |                      |                         |                                                                                 |
| ▶ ポリシー&オブジェクト               | > |            |            |             |                        |                      |                         |                                                                                 |
| 🔒 セキュリティプロファイル              | > |            |            |             |                        |                      |                         |                                                                                 |

#### 「ローカル PC」を選択し「ファイルを選択」からルート証明書を選択し OK クリックします。

CA証明書をインポート

| SCEP     |                                |    | (SCEPサーバのURL)<br>(CA識別名(オプション)) |
|----------|--------------------------------|----|---------------------------------|
| ☑ □−カルPC | ファイルを選択 NipponRARAuthority.crt |    |                                 |
|          |                                | ок | キャンセル                           |

#### ルート証明書、中間証明書をインポートされたことを確認します。

| ช ダッシュボード                   |   | ➡ 生成 🗹 編集 💼             | 削除 <b>ヨインボート ▼</b> ● 詳細の表示 よ ダウンロード Q 検索                                                                                                    |     |
|-----------------------------|---|-------------------------|----------------------------------------------------------------------------------------------------|-----|
| ▲ FortiView                 | > | ▼ 名前                    | ▼ サブジェクト                                                                                                    |     |
| ♣ ネットワーク                    | > | 証明書 (4)                 |                                                                                                    |     |
| 🔅 システム                      | ~ | Fortinet_Factory        | C = US, CN = FGT60D4Q15027154, L = Sunnyvale, O = Fortinet, ST = California, emailAddress = support@fortinet.com, OU = FortiGate                  | 1   |
| 管理者                         |   | Fortinet_SSL            | C = US, CN = FGT60D4Q15027154, L = Sunnyvale, O = Fortinet, ST = California, emailAddress = support@fortinet.com, OU = FortiGate                  | 1   |
| 管理者プロファイル                   |   | Fortinet_Wifi           | C = US, CN = auth-cert.fortinet.com, L = Sunnyvale, O = Fortinet, ST = California, OU = FortiWlfi                                                 | 1   |
|                             |   | 🔄 fg60d-demo.nrapki.com | C = JP, CN = fg60d-demo.nrapki.com, O = Nippon RA Inc.                                                                                            |     |
| 設正                          |   | ローカル CA 証明書 (2)         |                                                                                                    |     |
| HA                          |   | Fortinet_CA_SSL         | C = US, CN = FGT60D4Q15027154, L = Sunnyvale, O = Fortinet, ST = California, emailAddress = support@fortinet.com, OU = Certificate Authority      | / 1 |
| SNMP                        |   | Fortinet_CA_Untrusted   | C = US, CN = Fortinet Untrusted CA, L = Sunnyvale, O = Fortinet, ST = California, emailAddress = support@fortinet.com, OU = Certificate Authority | 1   |
| 差し替えメッセージ                   |   | エクスターナル CA 証明書          | (5)                                                                                                    |     |
| FortiGuard                  |   | CA_Cert_1               | C = JP, CN = Nippon RA Root Certification Authority, O = Nippon RA Inc.                                                                           | T   |
| Cooperative Security Fabric |   | CA_Cert_2               | C = JP, CN = Nippon RA Certification Authority 3, O = Nippon RA Inc.                                                                              |     |
| 高度                          |   | Fortinet_CA             | C = US, CN = support, L = Sunnyvale, O = Fortinet, ST = California, emailAddress = support@fortinet.com, OU = Certificate Authority               |     |
| フィーチャー選択                    |   | Fortinet_Wifi_CA        | C = US, OU = (c) 2012 Entrust, Inc for authorized use only, O = Entrust, Inc., CN = Entrust Certification Authority - L1K                         |     |
| =T AB ===                   | ~ | Fortinet_Wifi_CA2       | C = US, OU = (c) 2009 Entrust, Inc for authorized use only, O = Entrust, Inc., CN = Entrust Root Certification Authority - G2                     |     |

ポリシー&オブジェクト >

同手順にて中間証明書もインポートします。

#### ■CRL(失効リスト)

#### 「システム」-「証明書」を選択し、「インポート」から「CRL」を選択します

| FortiGate 60D fg60d-demo    |   |            |            |            |                        |                      |                        |                                                                                  |
|-----------------------------|---|------------|------------|------------|------------------------|----------------------|------------------------|----------------------------------------------------------------------------------|
| ช ダッシュボード                   |   | ╋生成        | ☑ 編集       | 前前除        | → インポート                | ● 詳細の表示              | 🛓 ダウンロード               | Q<br>検索                                                                          |
| FortiView                   | > | T          | 名前         |            | ローカル証明書                |                      |                        | ▼ サブジェクト                                                                         |
| 🕂 ネットワーク                    | > | 証明書 (3)    |            |            | CA証明書                  |                      |                        |                                                                                  |
| 🔅 システム                      | ~ | 🔄 Fortinet | t_Factory  | C = l      | 9 リモート                 | 5027154, L = Sunn    | yvale, O = Fortinet, S | ST = California, emailAddress = support@fortinet.com, OU = FortiGate             |
| 管理者                         |   | 🔄 Fortinet | t_SSL      | C = L      |                        | 5027154, L = Sunn    | yvale, O = Fortinet, S | ST = California, emailAddress = support@fortinet.com, OU = FortiGate             |
| 管理者プロファイル                   |   | 🔄 Fortinet | t_Wifi     | C = l      | S, CN = auth-cert.for  | tinet.com, L = Sunny | vale, O = Fortinet, S  | ST = California, OU = FortiWifi                                                  |
|                             |   | ローカル(      | CA証明書(     | 2)         |                        |                      |                        |                                                                                  |
| 5XAE                        |   | 🔄 Fortinet | t_CA_SSL   | C = l      | S, CN = FGT60D4Q1      | 15027154, L = Sunny  | vale, O = Fortinet, S  | ST = California, emailAddress = support@fortinet.com, OU = Certificate Authority |
| HA                          |   | 🔄 Fortinet | t_CA_Untru | sted C = L | S, CN = Fortinet Unt   | rusted CA, L = Sunn  | yvale, O = Fortinet, S | ST = California, emailAddress = support@fortinet.com, OU = Certificate Authority |
| SNMP                        |   | エクスター      | ーナルCAI     | E明書 (3)    |                        |                      |                        |                                                                                  |
| 差し替えメッセージ                   | 1 | Fortinet   | t_CA       | C = l      | S, CN = support, L = S | Sunnyvale, O = Forti | net, ST = California,  | , emailAddress = support@fortinet.com, OU = Certificate Authority                |
| FortiGuard                  |   | 💼 Fortinet | t_Wifi_CA  | C = L      | S, OU = (c) 2012 Entr  | rust, Inc for author | ized use only, O = Er  | ntrust, Inc., CN = Entrust Certification Authority - L1K                         |
| Cooperative Security Fabric |   | Fortinet   | t_Wifi_CA2 | C = L      | S, OU = (c) 2009 Ent   | rust, Inc for author | rized use only, O = Er | ntrust, Inc., CN = Entrust Root Certification Authority - G2                     |
| 高度                          |   |            |            |            |                        |                      |                        |                                                                                  |
| フィーチャー選択                    |   |            |            |            |                        |                      |                        |                                                                                  |
| 証明書                         | ☆ |            |            |            |                        |                      |                        |                                                                                  |
| ▶ ポリシー&オブジェクト               | > |            |            |            |                        |                      |                        |                                                                                  |
| 🔒 セキュリティプロファイル              | > |            |            |            |                        |                      |                        |                                                                                  |

#### HTTP を選択し CRL 配布ポイントの URL を入力し、OK をクリックします。

CRLをインポート

| 🗸 НТТР   | http://mpkicrl.managedpki.ne.jp/mpki/Nippo | onRACertification | (HTTPサーバのURL) |
|----------|--------------------------------------------|-------------------|---------------|
| LDAP     | [選択してください] 🗸                               |                   |               |
| SCEP     | Fortinet_CA_SSL V                          |                   |               |
|          |                                            |                   | (SCEPサーバのURL) |
| □ □−カルPC | ファイルを選択選択されていません                           |                   |               |
|          |                                            | ок                | キャンセル         |

#### CRL がインポートされたことを確認します

| FortiGate 60D fg60d-d       | lem | o                       |                                                                                                    |   |
|-----------------------------|-----|-------------------------|----------------------------------------------------------------------------------------------------|---|
| ช ダッシュボード                   |     | ➡ 生成 📝 編集 💼             | 削除 2インポート ▼ ◎ 詳細の表示 2 ダウンロード Q 検索                                                                                                    |   |
| FortiView                   | >   | ▼ 名前                    | ▼ サブジェクト                                                                                                    |   |
| 🕂 ネットワーク                    | >   | 証明書 (4)                 |                                                                                                    |   |
| 🔅 システム                      | ~   | Fortinet_Factory        | C = US, CN = FGT60D4Q15027154, L = Sunnyvale, O = Fortinet, ST = California, emailAddress = support@fortinet.com, OU = FortiGate                  | Т |
| 管理者                         |     | Fortinet_SSL            | C=US,CN=FGT60D4Q15027154,L=Sunnyvale,O=Fortinet,ST=California,emailAddress=support@fortinet.com,OU=FortiGate                                      | Т |
| 管理者プロファイル                   |     | Fortinet_Wifi           | C = US, CN = auth-cert.fortinet.com, L = Sunnyvale, O = Fortinet, ST = California, OU = FortiWifi                                                 | Т |
| 197fc                       |     | 🔄 fg60d-demo.nrapki.com | C = JP, CN = fg60d-demo.nrapki.com, O = Nippon RA Inc.                                                                                            |   |
| •XAL                        |     | ローカル CA 証明書 (2)         |                                                                                                    |   |
| HA                          |     | Fortinet_CA_SSL         | C=US,CN=FGT60D4Q15027154,L=Sunnyvale,O=Fortinet,ST=California,emailAddress=support@fortinet.com,OU=CertificateAuthority                           | Т |
| SNMP                        |     | Fortinet_CA_Untrusted   | C = US, CN = Fortinet Untrusted CA, L = Sunnyvale, O = Fortinet, ST = California, emailAddress = support@fortinet.com, OU = Certificate Authority | Т |
| 差し替えメッセージ                   |     | エクスターナル CA 証明書          |                                                                                                    |   |
| FortiGuard                  |     | CA_Cert_1               | C = JP, CN = Nippon RA Root Certification Authority, O = Nippon RA Inc.                                                                           |   |
| Cooperative Security Fabric |     | CA_Cert_2               | C = JP, CN = Nippon RA Certification Authority 3, O = Nippon RA Inc.                                                                              |   |
| 高度                          |     | Fortinet_CA             | C = US, CN = support, L = Sunnyvale, O = Fortinet, ST = California, emailAddress = support@fortinet.com, OU = Certificate Authority               |   |
| フィーチャー選択                    |     | Fortinet_Wifi_CA        | C = US, OU = (c) 2012 Entrust, Inc for authorized use only, O = Entrust, Inc., CN = Entrust Certification Authority - L1K                         |   |
| 証明書                         | ☆   | Fortinet_Wifi_CA2       | C = US, OU = (c) 2009 Entrust, Inc for authorized use only, O = Entrust, Inc., CN = Entrust Root Certification Authority - G2                     |   |
| ■ ポリシー&オブジェクト               | >.  | 証明書失効 (1)               |                                                                                                    |   |
| ■ セキュリティプロファイル              | >   | CRL_1                   |                                                                                                    |   |

#### 【補足】

CRL(失効リスト)がうまく取得できない場合は OCSP レスポンダをお試しください。

OCSP レスポンダ URL

http://mpkiocsp.managedpki.ne.jp/mpkiocsp

■OCSP レスポンダの設定方法

CLI コンソールを使って以下コマンドを<>の中を実際の値にして設定します。

config vpn certificate ocsp-server edit <任意の値>※画像では mpki\_ocsp set url http://mpkiocsp.managedpki.ne.jp/mpkiocsp set cert <中間 CA の登録名> set unavail-action revoke end exit

設定が変更されているかを確認します。 ■確認コマンド① config vpn certificate ocsp-server edit 〈設定した任意の値> get

#### 【設定完了画面①(例)】

| FGT50E5619031121 | (mpki_ocsp) # get                           |
|------------------|---------------------------------------------|
| name             | : mpki_ocsp                                 |
| url              | : http://mpkiocsp.managedpki.ne.jp/mpkiocsp |
| cert             | : CA_Cert_1                                 |
| secondary-url    | :                                           |
| secondary-cert   | :                                           |
| unavail-action   | : revoke                                    |
| source-ip        | : 0.0.0.0                                   |
|                  |                                             |

■確認コマンド②

config vpn certificate setting

get

【設定完了画面②(例)】

| FGT50E5619031121 (set | ting) # get           |
|-----------------------|-----------------------|
| ocsp-status :         | enable                |
| ssl-ocsp-status :     | enable                |
| ssl-ocsp-option :     | server                |
| ocsp-default-server : | mpki_ocsp             |
| check-ca-cert :       | enable                |
| check-ca-chain :      | disable               |
| subject-match :       | substring             |
| cn-match :            | substring             |
| strict-crl-check :    | disable               |
| strict-ocsp-check :   | disable               |
| ssl-min-proto-version | : default             |
| cmp-save-extra-certs: | disable               |
| certname-rsa1024 :    | Fortinet_SSL_RSA1024  |
| certname-rsa2048 :    | Fortinet_SSL_RSA2048  |
| certname-dsa1024 :    | Fortinet_SSL_DSA1024  |
| certname-dsa2048 :    | Fortinet_SSL_DSA2048  |
| certname-ecdsa256 :   | Fortinet_SSL_ECDSA256 |
| certname-ecdsa384 :   | Fortinet_SSL_ECDSA384 |

差異がある場合は以下コマンドを参考に変更してください。

config vpn certificate setting set ocsp-status enable

end

exit

## 3.3. PKI ユーザの作成

「ユーザ&デバイス」-「PKI」を選択し、新規作成を選択。

| FortiGate 60D fg60d-  | demo      |             |          |           |  |
|-----------------------|-----------|-------------|----------|-----------|--|
| 🚯 ダッシュボード             | 🕇 新規作成) 🗹 | 編集 💼 削除     |          |           |  |
| 📥 FortiView           | >         | ▼ 名前        | ▼ サブジェクト | T CA      |  |
| 🕂 ネットワーク              | > testvpn |             |          | CA_Cert_2 |  |
| 💠 システム                | > vpntest | test@test.j | p        | CA_Cert_1 |  |
| 💄 ポリシー & オブジェクト       | >         |             |          |           |  |
| 🔒 セキュリティプロファイル        | >         |             |          |           |  |
| D VPN                 | >         |             |          |           |  |
| 🚨 ユーザ&デバイス            | ~         |             |          |           |  |
| ユーザ定義                 |           |             |          |           |  |
| ユーザグループ               |           |             |          |           |  |
| ゲストマネジメント             |           |             |          |           |  |
| デバイスインベントリ            |           |             |          |           |  |
| カスタムデバイス&グルー<br>プ     |           |             |          |           |  |
| シングルサインオン             |           |             |          |           |  |
| LDAPサーバ               |           |             |          |           |  |
| RADIUSサーバ             |           |             |          |           |  |
| 認証設定                  |           |             |          |           |  |
| FortiToken            |           |             |          |           |  |
| РКІ                   | ☆         |             |          |           |  |
| ♥WiFi&スイッチコントロー<br>ラー | >         |             |          |           |  |

#### 以下画像の赤枠内の項目を設定し OK をクリックします。

| FortiGate 60D fg60          | d-dem | <b>0</b>                           |
|-----------------------------|-------|------------------------------------|
|                             | >     | PKIユーザの作成                          |
| ● セキュリティプロファイ<br>ル<br>□ VPN | >     | 名前 testvpn<br>サブジェクト test@test.com |
| ▲ ユーザ&デバイス                  | ~     | CA CA_Cert_2                       |
| ユーザ定義                       |       | ○ 二要素認証                            |
| ユーザグループ                     |       |                                    |
| ゲストマネジメント                   |       |                                    |
| デバイスインベントリ                  |       |                                    |
| ■設定例                        |       |                                    |

名前:任意の値

サブジェクト:任意の値 ※【補足1】参照

CA: インポートした中間証明書

※二要素認証は必要に応じて設定してください。

【補足1】 サブジェクトについて

認証する証明書をサブジェクトにより制限します。証明書のサブジェクト O(会社名)で制限する場合は、 『O=xxxxxxx』の形式で入力して下さい。サブジェクト E(メールアドレス)で判断する場合には 『xxxx@xx.xx』のように、E=などは入力せずメールアドレスのみ入力してください。 空欄の場合、CA で設定した中間証明書の認証局で発行した証明書を認証します。

#### 【補足 2】

「ユーザ&デバイス」に「PKI」をの項目がない場合は、CLIから以下コマンドにて一度登録してください。 登録後に一度管理画面がらログアウトし、再度ログインすると管理画面から「PKI」の項目が表示されます。

config user peer

edit <ユーザ名> ※任意の値

set ca CA\_Cert\_1 (CA\_cert\_1 は中間証明書。必要に応じて名前は変更)

<Email アドレス>(あとで UI で変更可能。今設定しなくても OK。)

end

exit

## 3.4. グループの作成

#### 「ユーザ&デバイス」-「ユーザグループ」から「新規作成」をクリックします。

| ・・・・・・・・・・・・・・・・・・・・・・・・・・・・・・・・・・・・                                                                                                    | FortiGate 60D fg60 | d-der | no                        |                           | <b>i ?</b>        | [] admin▼ |
|----------------------------------------------------------------------------------------------------|--------------------|-------|---------------------------|---------------------------|-------------------|-----------|
| 上 FortiView         ・ グリーブ名         ・ グリーブタイブ         ・ ジェック         ・ ジェック                                                                                                    | 🕫 ダッシュボード          | í     | ◆新規作成 ● 「編集 ● クローン ●      | 削除 Q.検索                   |                   |           |
| ・ネットワーク       121group(1メンバ)       ゴフィアウカール       122       1         ・システム       ドSSO_Guest(Users(0メンバ)       Group(1メンバ)       Group(1メンバ)       0         ・ポリシーをオブシット       Guest-group(1メンバ)       ゴフィアウカール       Aguest       0         ・セキュリティブロファイ<br>・レ       SSLVPN01(1メンバ)       ゴフィアウカール       Aguest       0         ・ロ       SSLVPN01(1メンバ)       ゴフィアウカール       Aguest       0         ・ロ       SSLVPN01(1メンバ)       ゴフィアウカール       Aguest       0         ・ロ       napki-vpn-test-group(1メンバ)       ゴフィアウカール       Aguest       0         ・コ       ・ロ       ・ロ       0       0       0         ・コ       ・ロ       ・ロ       ・ロ       0       0       0         ・コ       ・ロ       ・ロ       ・ロ       ・ロ       0       0       0       0       0       0       0       0       0       0       0       0       0       0       0       0       0       0       0       0       0       0       0       0       0       0       0       0       0       0       0       0       0       0       0       0       0       0       0       0       0                                                                                                    | FortiView          | >     | ▼ グループ名                   | ▼ グループタイプ                 | フィント              | ▼ 参照      |
| <ul> <li></li></ul>                                                                                                    | ♣ ネットワーク           | >     | 121group (1メンバ)           | <b>ロ</b> ファイアウォール         | <b>å</b> 122      | 1         |
| トポリシー&オブジェクト・>         Guest-group(1メンパ)         ゴフィブウォール         aguest         o           セキュリティブロファイ<br>ル         SSLVPN01(1メンパ)         ゴフィブウォール         Atest         2           ロVPN         SSLVPN01(1メンパ)         ゴフィブウオール         Atest         0           ロVPN         nrapki-vpn-test-grp(1メンパ)         ゴフィブウオール         Anaptive         0           Source (US x y (US x y (US x | ✿ システム             | >     | FSSO_Guest_Users (0 メンバ)  | ■ Fortinetシングルサインオン(FSSO) |                   | 0         |
| セキュリティブロファイ<br>ル         SSLVPN01(1メン/)         ゴファイアウォール         ▲ test         2           ロVPN         SSL-VPN01(1メン/)         © Fortinetシングルサインオン(FSSO)         0         0           ロVPN         nrapki-vpn-test-grp(1メン/)         ゴファイアウォール         ▲ nrapki-vpn-test         0           So-ypn group(1メン/)         ゴファイアウォール         ▲ nrapki-vpn-test         0         0                                                                                                    | 💄 ポリシー & オブジェクト    | >     | Guest-group (1メンバ)        | <b>ロ</b> ファイアウォール         | 👗 guest           | 0         |
| リレ         SSO_Guest_Users(0メンパ)         Fortinetシングルサインオン(FSSO)         ロ         0           ロ VPN         nrapki-vpn-test-grp(1メンパ)         ロファイアウォール         ▲ nrapki-vpn-test         0           ▲ ユーザ&デパイス         ss-vpn_group(1メンパ)         ロファイアウォール         ▲ LDAP PROXY         2                                                                                                    | ▲ セキュリティプロファイ      |       | SSL-VPN01(1メンバ)           | <b>ロ</b> ファイアウォール         | 🛔 test            | 2         |
| ユ VPN         「「」」」         「」」」         「」」」         「」」」         「」」」         「」」」         「」」」         「」」」         「」」」         「」」」         「」」」         「」」」         「」」」         「」」」         「」」」         「」」」         「」」」         「」」」         「」」」         「」」」         「」」」         「」」」         「」」」         「」」」         「」」」         「」」」         「」」」         「」」」         「」」」         「」」」         「」」」         「」」」         「」」」         「」」」         「」」」         「」」」         「」」」         「」」」         「」」」         「」」」         「」」」         「」」」         「」」」         「」」」         「」」」         「」」」         「」」」         「」」」         「」」」         「」」」         「」」」         「」」」         「」」」         「」」」         「」」」         「」」」         「」」」         「」」」         「」」」         「」」」         「」」」         「」」」         「」」」         「」」」         「」」」         「」」」         「」」」         「」」」         「」」」         「」」」         「」」」         「」」」         「」」」         「」」」         「」」」         「」」」         「」」」         「」」」         「」」」         「」」」         「」」         「」」」         「」」」         「」」」         「」」」         「」」」         「」」         「」」」         「」」」 <th」< th="">         「」」」         <th」<< td=""><td><b>-</b> JL</td><td>1</td><td>SSO_Guest_Users (0 メンバ)</td><td>■ Fortinetシングルサインオン(FSSO)</td><td></td><td>0</td></th」<<></th」<>                                                                                                    | <b>-</b> JL        | 1     | SSO_Guest_Users (0 メンバ)   | ■ Fortinetシングルサインオン(FSSO) |                   | 0         |
| ▲ ユーザ&デバイス Ss-vpn_group(1メンバ) 単ファイアウォール & LDAP PROXY 2                                                                                                    | U VPN              | 2     | nrapki-vpn-test-grp(1メンパ) | <b>ロ</b> ファイアウォール         | 🚨 nrapki-vpn-test | 0         |
|                                                                                                    | ▲ ユーザ&デバイス         | 9     | ss-vpn_group(1メンバ)        | <b>ロ</b> ファイアウォール         | LDAP PROXY        | 2         |
| ユーザ定義                                                                                                    | ユーザ定義              | _     |                           |                           |                   |           |

#### 以下画像の赤枠内の項目を設定し OK をクリックします。

| FortiGate 60D fg60d-dem    | 0                                                                                                    | 1 | 2 | ? | 13 | admin 🔻 |
|----------------------------|----------------------------------------------------------------------------------------------------|---|---|---|----|---------|
| Øツシュボード                    | ユーザグループ作成                                                                                                    |   |   |   |    | ·       |
| ▲ FortiView > ↓ ネットワーク >   | 名前         vpn-test           タイプ         ③ ファイアウォール 〇 Fortinetシングルサインオン(FSSO) 〇 グスト 〇 RADIUSシングルサインオン(RSSO)           メンパ         vontest |   |   |   |    | - 1     |
| <ul> <li>システム</li> </ul>   | י - אולאי - של                                                                                                    |   |   |   |    |         |
| ポリシー&オブジェクト >              | 📀 Create New 🛛 🖉 Edit. 🍵 Delete                                                                                                    | _ |   |   |    | _       |
| ● <sup>セキュリティプロファイ</sup> → | リモートサーバ グループ名<br>マッチするエントリーはありません。                                                                                                    |   |   |   |    | - 1     |
| □VPN >                     | (OK) キャンセル                                                                                                    |   |   |   |    | - 1     |
| 🛓 ユーザ&デバイス 🛛 🗸 🗸           |                                                                                                    |   |   |   |    |         |
| ユーザ定義                      |                                                                                                    |   |   |   |    |         |
| ユーザグループ 🏠                  |                                                                                                    |   |   |   |    | - 1     |
| ゲストマネジメント                  |                                                                                                    |   |   |   |    |         |
| ■設定例                       |                                                                                                    |   |   |   |    |         |

名前:任意の値

ゲストマネジメント デバイスインベントリ カスタムデバイス&グル

タイプ:ファイアウォール

メンバ:作成した PKI ユーザを選択

## 3.5. SSL-VPN の設定

| 「VPN」-「SSL-VPN 設定 | 」から以下画像の赤枠の項目を設定し | 「適用」をクリックします。 |
|-------------------|-------------------|---------------|
|-------------------|-------------------|---------------|

| FortiGate 60D fg60d-o     | demo | 0                                      |                                                                               |                       |    |
|---------------------------|------|----------------------------------------|-------------------------------------------------------------------------------|-----------------------|----|
| Øッシュボード                   |      | SSL-VPN設定                              |                                                                               |                       |    |
| 📥 FortiView               | >    |                                        |                                                                               |                       |    |
| ♣ ネットワーク                  | >    | 接続設定 🚺                                 |                                                                               |                       |    |
| 🌣 システム                    | >    | Listenするインターフェース                       | wan1 X                                                                        |                       |    |
| 💄 ポリシー & オブジェクト           | >    | Listenするポート                            | 443                                                                           |                       |    |
| ● セキュリティプロファイル            | >    |                                        | ● Webモードアクセスを listen するポート:                                                   | https://192.168.77.3  |    |
| <b>ロ VPN</b><br>IPsecトンネル | ~    | アクセスを制限                                | 任意のホストからアクセス許可特定ホスト                                                           | ヘアクセス制限               |    |
| IPsecウィザード                |      | アイドルログアウト                              | 200                                                                           |                       |    |
| IPsec トンネルテンプレート          |      | inactive For                           | 300 秒                                                                         |                       |    |
| SSL-VPN ポータル              |      | クライアント証明書を要求                           | 1900a demonraphicom                                                           |                       |    |
| SSL-VPN 設定                | ☆    | トン・フルテード クライマント きつ                     | ÷ •                                                                           |                       |    |
| ▲ ユーザ&デバイス                | >    | ドノイルモートシライアント設                         |                                                                               | u dirinda             |    |
| ♥WiFi&スイッチコントロー<br>ラー     | >    | アドレス範囲                                 | 日期的にアトレス割り当て<br>カスタムIP範囲和<br>Tunnel users will receive IPs in the range of 10 | ご指正<br>.212.134.200 - |    |
| <u>Ⅲ</u> ログ&レポート          | >    |                                        | 10.212.134.210                                                                |                       |    |
| <b>С</b> <del>Т</del>     | >    | DNSサーバ<br>WINSサーバを指定<br>エンドポイント登録を許可 〇 | クライアントシステムのDNSと同じ 指定                                                          |                       |    |
|                           |      | 認証/ボータルマッピング ()                        |                                                                               |                       | _  |
|                           |      | ➡新規作成 🖸 編集 📋                           | <b>〕</b> 削除                                                                   |                       |    |
|                           |      |                                        | ユーザ/グループ                                                                      | ポータル                  |    |
|                           |      | 📽 vpn-test                             |                                                                               | full-access           |    |
|                           |      | すべてのその他のユーザ/グル                         | ーブ                                                                            | tunnel-access         |    |
| Q                         |      |                                        |                                                                               |                       | 適用 |

■設定例

Listen するインターフェース: wan1

Listen するポート:任意(後述「ユーザ側での準備」で使用します)

サーバ証明書:インポートしたサーバ証明書を選択

クライアント証明書を要求:チェック

認証/ポータルマッピング:新規作成をクリックし、「ユーザ/グループ」は作成した PKI ユーザが入っている グループ、ポータルは任意で設定。

## 3.6. ポリシーの設定

「ポリシー&オブジェクト」-「IPv4 ポリシー」から新規作成をクリックします。

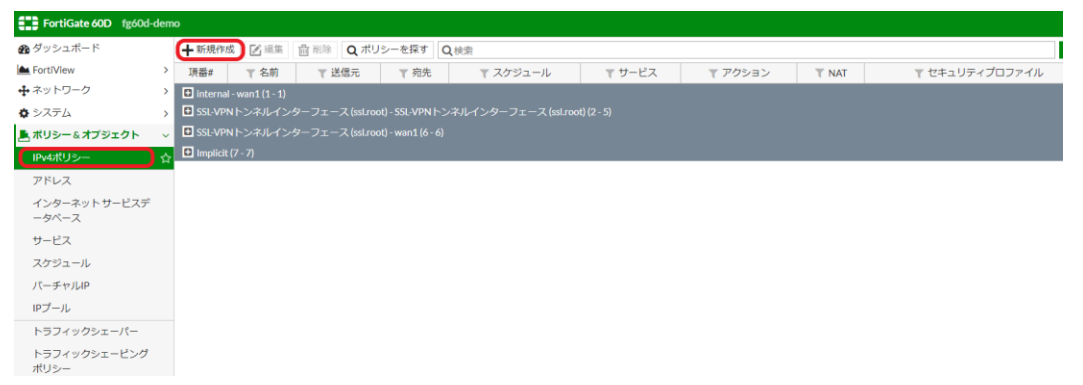

#### 以下画像の赤枠内の項目を設定し OK をクリックします。

| FortiGate 60D fg60d-         | dem | D                                                             |
|------------------------------|-----|---------------------------------------------------------------|
| 🚯 ダッシュボード                    |     | ポリシーの作成                                                       |
| FortiView                    | >   |                                                               |
| ♣ ネットワーク                     | >   |                                                               |
| 🗘 システム                       | >   |                                                               |
| 💄 ポリシー & オブジェクト              | ~   | 出たファンティース (1997)<br>送信元 · · · · · · · · · · · · · · · · · · · |
| IPv4ポリシー                     | ☆   | 📽 vpn-test 🛛 🗶                                                |
| アドレス                         |     | 宛先アドレス III X                                                  |
| インターネットサービスデ                 |     |                                                               |
| ータベース                        |     |                                                               |
| サービス                         |     |                                                               |
| スケジュール                       |     | ファイアウォール/ネットワークオブション                                          |
| パーチャルIP                      |     | NAT O                                                         |
| IPプール                        |     |                                                               |
| トラフィックシェーパー                  |     | ドノール線定 12154 フタブエーズのアドレス変換用 タイナミックドノール変換つ                     |
| トラフィックシェーピング                 |     | セキュリティブロファイル                                                  |
|                              |     |                                                               |
| ■ ビキエッティブロブアイル               | 2   |                                                               |
| ションPIN<br>ミューザ&デバイス          |     | アプリケーションコントロール ①                                              |
|                              | 1   | CASI 🔘                                                        |
| ♥WIFI @ 入1 ♥ + J 2 FU-<br>5- | >   | SSLインスペクション ①                                                 |
| <b>Ⅲ</b> ログ&レポート             | >   | ロギングオプション                                                     |
| € モニタ                        | >   | 許可トラフィックをログ 〇 セキュリティイベント すべてのセッション                            |
|                              |     |                                                               |
|                              |     | - うそこで、 (1)                                                   |
| Q                            |     | OKキャンセル                                                       |

#### ■設定例

入力インターフェース:SSL-VPN トンネルインターフェース 出力インターフェース:wan1(内側の設定は lan) 送信元:all、SSLVPN-UserGroup 宛先:all(スプリットトンネリング使う際は接続先アドレスを指定) スケジュール:always

サービス:ALL

※その他の項目は任意で設定してください。

以上で Fortigate(OS6.0)における SSL-VPN 機能の設定は完了です。

## 4. ユーザ側での準備(WindowsPC)

ユーザのご利用の端末にて Forticliant をダウンロード・インストールしてください。 Forticliant を起動し、「リモートアクセス」から「新規接続の追加」より、以下を参考に設定を追加してくだ さい。

■設定例
 VPN: SSL-VPN
 接続名:任意の値
 説明:任意の値
 リモートGW: fortiGateのグローバル IP アドレス
 ポートの編集:チェック入れ、4.SSL-VPN 設定で設定した「Listen するポート」を指定
 クライアント証明書: PKI ユーザ作成時に指定した証明書を選択
 認証:任意

| 新規VPN接続   |                                               |   |
|-----------|-----------------------------------------------|---|
| VPN       | SSL-VPN IPsec VPN                             |   |
| 接続名       | vpntest                                       |   |
| 説明        | test                                          |   |
| リモートGW    | 0.0.0.0                                       | × |
|           | ◆リモートゲートウェイを追加                                | - |
|           | ✔ ポートの編集 443                                  |   |
| クライアント証明書 | test test/Nippon RA Certification Authority 3 |   |
| 認証        | 🔵 ユーザ名入力 🛛 ユーザ名を保存 🔹 💽 無効                     |   |
|           | ── 無効なサーバ証明書の警告を非表示                           |   |
|           |                                               |   |
|           |                                               |   |
|           | キャンセル 保存                                      |   |
|           |                                               |   |
|           |                                               |   |
|           |                                               |   |
|           |                                               |   |

## 5. サーバ証明書の入れ替え手順

本項ではインポートしたサーバ証明書の入れ替え手順の説明になります。 サーバ証明書の有効期限が切れる前に実施してください。

#### 事前準備

・新しい SSL サーバ証明書(PEM 形式)

流れは次の通りです。

準備していただいた新しい SSL サーバ証明書をインポートします

インポートした新しいサーバ証明書と現在設定しているサーバ証明書を入れ替えます。

項目は以上です。次ページから各項目の説明の記載になります。

## 5.1. 新しいサーバ証明書のインポート

#### 「システム」-「証明書」を選択し、「インポート」から「ローカル証明書」を選択します。

| FortiGate 60D fg60d-dem     | 10                    |                             |                                                                                                    |
|-----------------------------|-----------------------|-----------------------------|----------------------------------------------------------------------------------------------------|
| 🙆 ダッシュボード                   | ➡ 生成 🕑 編集 🛗           | 削除 💽 インポート 🗸                | ● 詳細の表示 よ ダウンロード Q検索                                                                                                    |
| FortiView >                 | ▼ 名前                  | ローカル証明書                     | ▼ サブジェクト                                                                                                    |
| ♣ネットワーク >                   | 証明書 (3)               | CA証明書                       |                                                                                                    |
| 🛊 ЭЛ <del>Г</del> Ь 🗸 🗸     | Fortinet_Factory      | C=US リモート                   | 5027154, L = Sunnyvale, O = Fortinet, ST = California, emailAddress = support@fortinet.com, OU = FortiGate               |
| 管理者                         | Continet_SSL          | C = US CRL                  | 5027154, L = Sunnyvale, O = Fortinet, ST = California, emailAddress = support@fortinet.com, OU = FortiGate               |
| 管理者プロファイル                   | 🔄 Fortinet_Wifi       | C = US, CN = auth-cert.for  | tinet.com, L = Sunnyvale, O = Fortinet, ST = California, OU = FortiWifi                                                  |
| 設定                          | ローカル CA 証明書 (2)       |                             |                                                                                                    |
| BXAL                        | Fortinet_CA_SSL       | C = US, CN = FGT60D4Q1      | 5027154, L = Sunnyvale, O = Fortinet, ST = California, emailAddress = support@fortinet.com, OU = Certificate Authority   |
| HA                          | Fortinet_CA_Untrusted | C = US, CN = Fortinet Unt   | rusted CA, L = Sunnyvale, O = Fortinet, ST = California, emailAddress = support@fortinet.com, OU = Certificate Authority |
| SNMP                        | エクスターナル CA 証明書        | <b>∄</b> (3)                |                                                                                                    |
| 差し替えメッセージ                   | Fortinet_CA           | C = US, CN = support, L = S | Sunnyvale, O = Fortinet, ST = California, emailAddress = support@fortinet.com, OU = Certificate Authority                |
| FortiGuard                  | Fortinet_Wifi_CA      | C = US, OU = (c) 2012 Entr  | rust, Inc for authorized use only, O = Entrust, Inc., CN = Entrust Certification Authority - L1K                         |
| Cooperative Security Fabric | Fortinet_Wifi_CA2     | C = US, OU = (c) 2009 Entr  | rust, Inc for authorized use only, O = Entrust, Inc., CN = Entrust Root Certification Authority - G2                     |
| 高度                          |                       |                             |                                                                                                    |
| フィーチャー選択                    |                       |                             |                                                                                                    |
| 証明書                         |                       |                             |                                                                                                    |
| 💄 ポリシー & オブジェクト 💦 >         |                       |                             |                                                                                                    |

▲ セキュリティプロファイル >

「証明書をインポート」の画面が表示されます。「タイプ」のリストから「証明書」を選択し、証明書ファイル、キーファイル、パスワード(任意)を指定し OK をクリックします

証明書をインポート

| タイプ     | 証明書                           |
|---------|-------------------------------|
| 証明書ファイル | ファイルを選択 fg60d-demapki.com.crt |
| キーファイル  | ファイルを選択 fg60d-dempki.com.key  |
| パスワード   | ••••                          |
| 証明書名    | fg60d-demo.nrapki.com         |
|         | ок <i><b>‡</b>т&gt;ти</i>     |

#### サーバ証明書がインポートされたことを確認します。

| FortiGate 60D fg60d-d | demo | )                       |                                                                                                    |   |
|-----------------------|------|-------------------------|----------------------------------------------------------------------------------------------------|---|
| ช ダッシュボード             | [    | + 生成 ■ 編集 曲             | 削除 <b>1 インボート ▼</b> ● 詳細の表示 2 ダウンロード Q 検索                                                                                                    |   |
| FortiView             | >    | ▼ 名前                    | ▼ サブジェクト                                                                                                    |   |
| ◆ ネットワーク              | >    | 証明書 (4)                 |                                                                                                    |   |
| 🔅 システム                | ~    | Fortinet_Factory        | C = US, CN = FGT60D4Q15027154, L = Sunnyvale, O = Fortinet, ST = California, emailAddress = support@fortinet.com, OU = FortiGate                  | т |
| 管理者                   |      | Sortinet_SSL            | C = US, CN = FGT60D4Q15027154, L = Sunnyvale, O = Fortinet, ST = California, emailAddress = support@fortinet.com, OU = FortiGate                  | т |
| 管理者プロファイル             |      | 🗟 Fortinet_Wifi         | C = US, CN = auth-cert.fortinet.com, L = Sunnyvale, O = Fortinet, ST = California, OU = FortiWifi                                                 | Т |
| 設定                    | (    | 🔄 fg60d-demo.nrapki.com | C = JP, CN = fg60d-demo.nrapki.com, O = Nippon RA Inc.                                                                                            |   |
| PZ/E                  | _    | ローカル CA 証明書 (2)         |                                                                                                    |   |
| HA                    |      | Fortinet_CA_SSL         | C = US, CN = FGT60D4Q15027154, L = Sunnyvale, O = Fortinet, ST = California, emailAddress = support@fortinet.com, OU = Certificate Authority      | т |
| SNMP                  |      | Fortinet_CA_Untrusted   | C = US, CN = Fortinet Untrusted CA, L = Sunnyvale, O = Fortinet, ST = California, emailAddress = support@fortinet.com, OU = Certificate Authority | т |
| 差し替えメッヤージ             |      | / / · / - ·             |                                                                                                    |   |

### 5.2. サーバ証明書の設定

「VPN」-「SSL-VPN 設定」から「サーバ証明書」の項目をインポートした新しい証明書に変更し、「適用」 をクリックします。

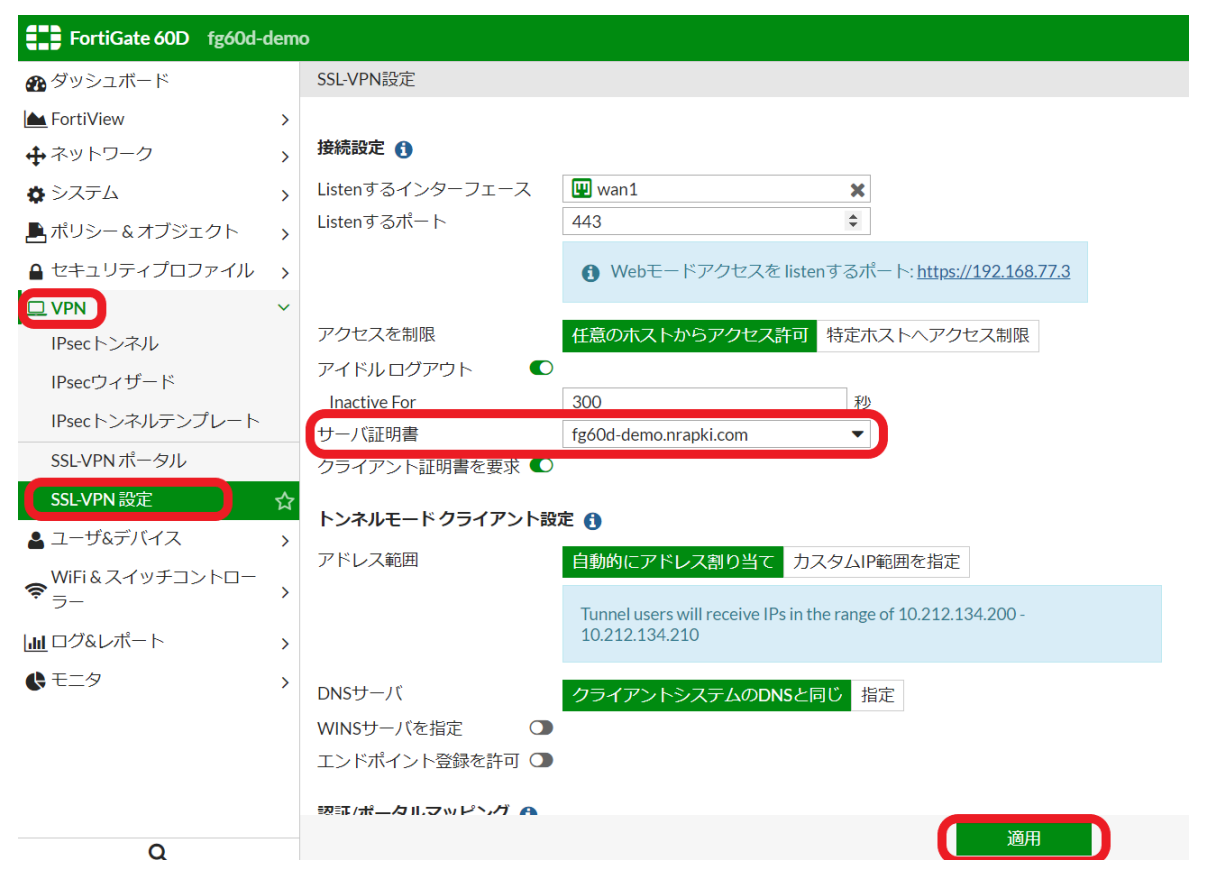

以上の手順でサーバ証明書入れ替え完了です。古いサーバ証明書は必要に応じて削除してください。